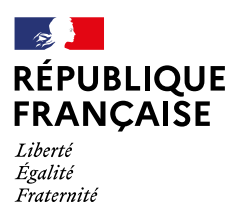

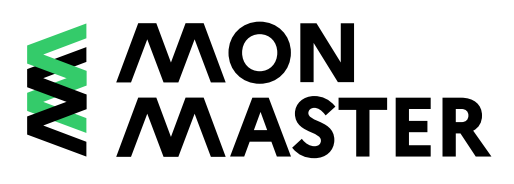

# Rechercher et trouver ma formation de master

→ Rendez-vous sur monmaster.gouv.fr

## Vous pouvez rechercher votre master par plusieurs biais

- → La recherche par nom de formation, nom d'établissement ou mots-clés 1
- $\rightarrow$  La recherche par filtre 2
- → La recherche par zone géographique 3

#### La recherche par nom de formation, nom d'établissement ou mots-clés (1)

Cette recherche prend en compte les mots compris dans l'intitulé d'une mention ou d'un parcours, les noms de ville ou d'établissement, ainsi que les mots-clés associés aux différentes formations par les établissements. Pour un résultat complet de toutes les formations en master recherchées, saisissez par exemple «allemand», mais n'indiquez pas « master allemand». Les mots « master » ou « parcours » nuisent au résultat de votre recherche.

Privilégiez la recherche d'une mention, puis consultez les parcours proposés au sein de cette mention.

La localisation de l'établissement présente sur les vignettes résultant de votre recherche correspond à son adresse administrative.

Les lieux de formation sont, quant à eux, signalés dans la fiche détaillée de la formation accessible en cliquant sur **En savoir plus**. Si vous saisissez le nom d'une ville, toutes les mentions ayant au moins un parcours proposé au sein de cette ville apparaitront. Si vous souhaitez découvrir l'offre d'un établissement, privilégiez le filtre «établissement», dans la liste déroulante duquel apparaîtra le nom officiel de l'établissement concerné.

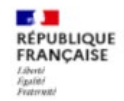

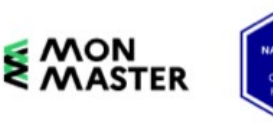

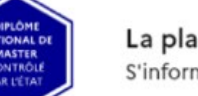

La plateforme nationale des masters S'informer, choisir, candidater

Cand

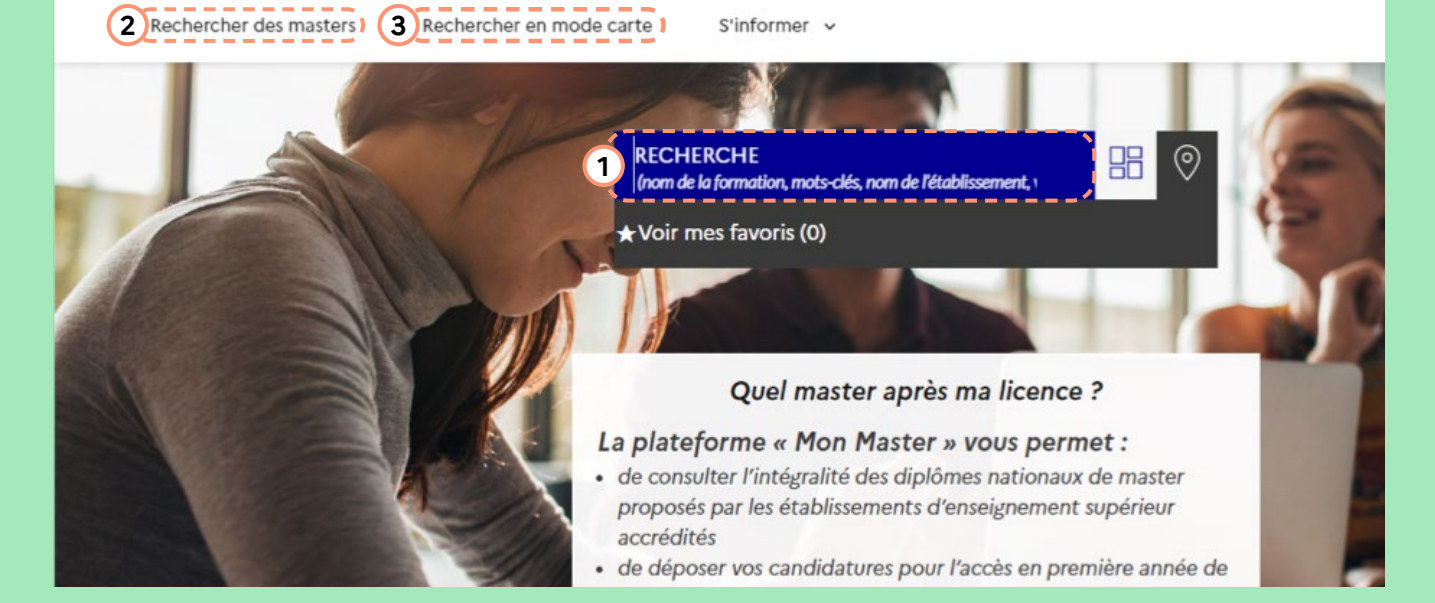

## La recherche par filtre 2

Une fois la recherche effectuée, vous arrivez sur la page suivante affichant les vignettes des masters concernés; vous pouvez effectuer une recherche plus précise en utilisant le **menu Filtrer** (4) à gauche de l'écran.

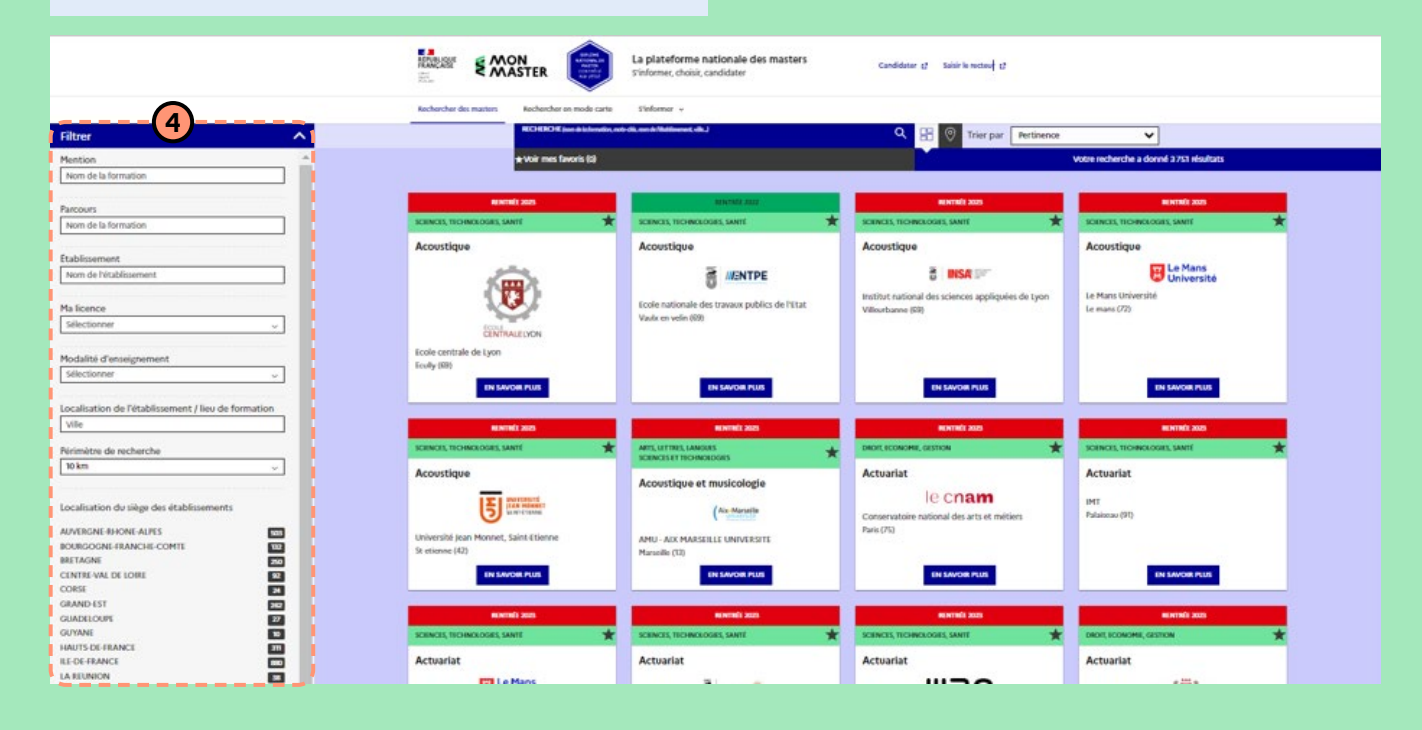

### La recherche par zone géographique (3)

Si vous avez choisi **l'onglet Rechercher en mode carte (5)**, vous arriverez sur la page ci-dessous et pourrez sélectionner l'établissement ou la ville qui vous intéresse.

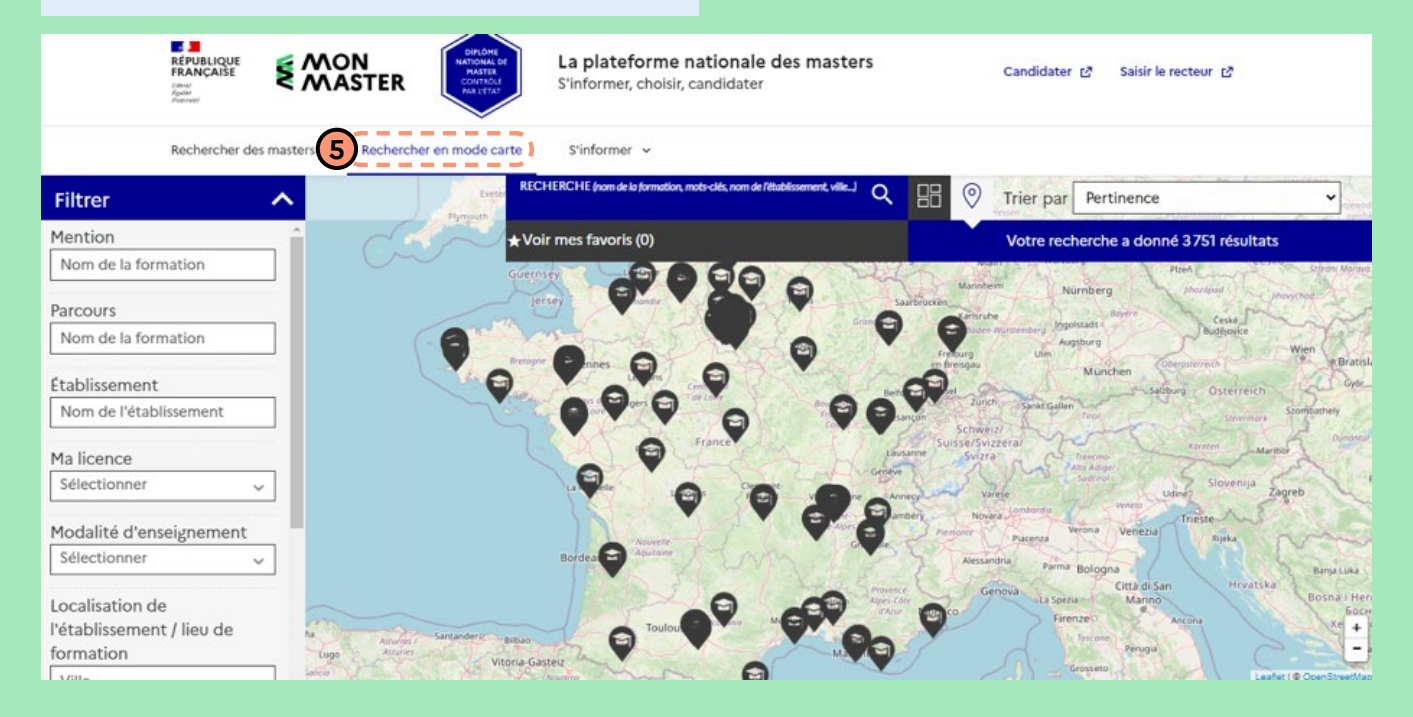

## Une fois votre recherche effectuée, vous accédez aux résultats

Vous pouvez cliquer sur la formation qui vous intéresse grâce au bouton **En savoir plus**, cela vous dirigera vers la page de la formation sélectionnée et sur la partie droite vous trouverez les formations les plus similaires à votre demande.

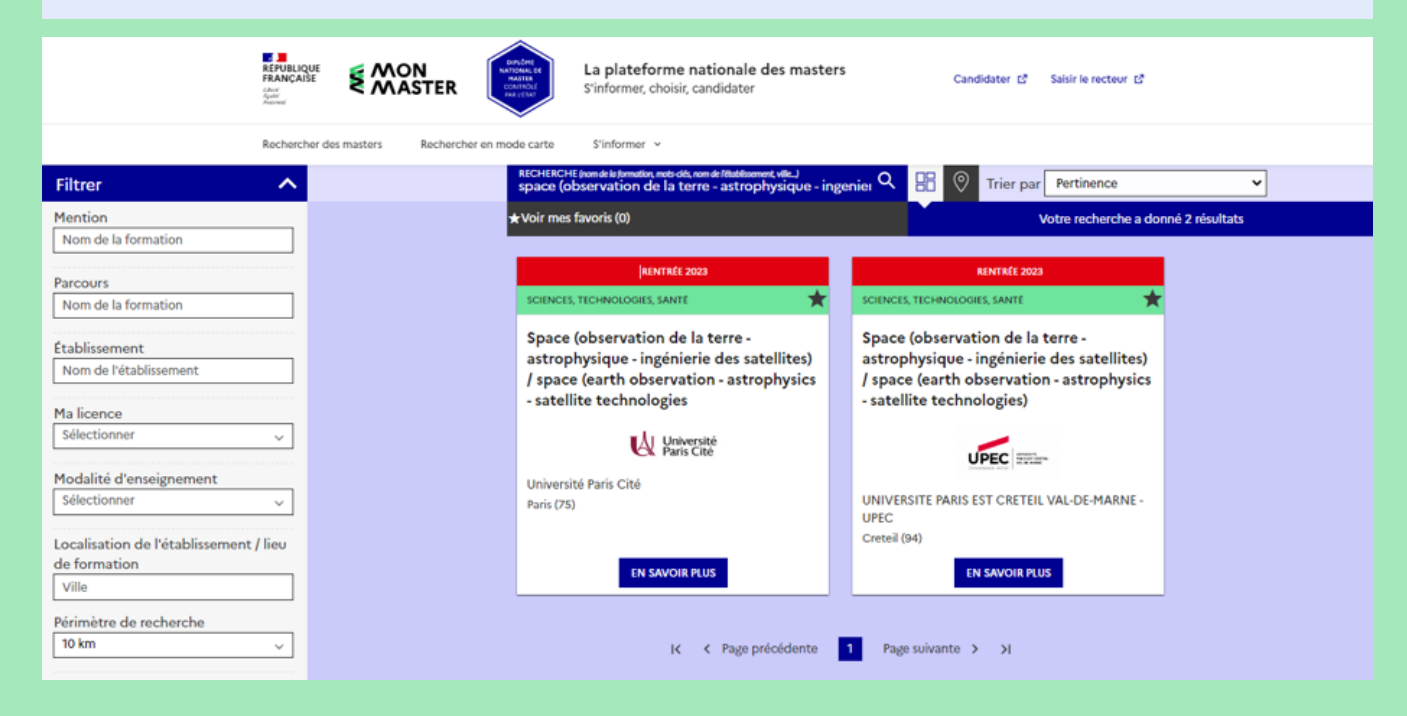

## La page sélectionnée s'affiche comme ci-dessous

Dans cette fiche détaillée, vous accédez à l'ensemble des informations de la formation (capacité d'accueil, attendus, modalités de candidature, lieu de la formation, etc.), relatives à la mention et aux parcours.

#### MENTION

## Agrosciences, environnement, territoires, paysage, forêt

Réf: 1900344Z

Nº de fiche RNCP : RNCP34156

#### Formation accessible au premier semestre

#### Capacité d'accueil : 35

Cette formation fait l'objet d'une co-accréditation avec l'établissement suivant :

Institut national d'enseignement supérieur pour l'agriculture, l'alimentation et l'environnement

Les candidatures s'effectuent auprès de l'établissement ci-dessous :

 Institut national d'enseignement supérieur pour l'agriculture, l'alimentation et l'environnement | <u>Voir la fiche</u>

Droits d'inscription par année : 243 € Droits d'inscription par année pour les étudiants boursiers : 0 €

Contact :

Référent handicap : mission.handicap@u-bourgogne.fr

#### LISTE DES PARCOURS

> Agroécologie

> Gestion des entreprises et technologies innovantes pour les agroéquipements (getia)

#### PARCOURS

#### Ecologie marine et halieutique

#### Formation accessible au premier semestre

Mentions de licences conseillées :

- Sciences de la vie
- Sciences de la vie et de la Terre

Attendus :

 Savoir mobiliser des compétences et des connaissances en biologie, écologie et environnement à l'issue d'une licence SV ou équivalent

#### Critères généraux d'examen des candidatures :

- Cohérence et qualité du cursus (incluant les stages), motivation de l'étudiant.e à s'orienter sur le domaine marin et maturité du projet professionnel
- Modalités de candidature :
- Dossier
- Entretien
- Modalités d'enseignement :
- Formation initiale
- Formation continue

Langues vivantes enseignées :

- Anglais
- Le taux d'insertion professionnelle mesuré à 30 mois s'élève à 75 % pour les étudiants diplômés en 2019.

Contact :

Responsable pédagogique : <u>frida.lasram@univ-littoral.fr</u>

Centre de Gestion Universitaire Capécure - Boulogne-sur-Mer (62)

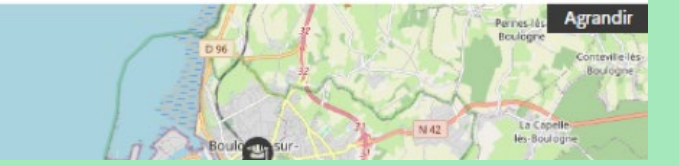

VOIR LA FICHE FORMATION

#### Remarque

Vous pouvez rencontrer des formations dispensées dans un établissement privé mais dont le diplôme est délivré par un établissement public, la procédure est inchangée.

| Filtrer                                                                                                    | RECHERCHE (nom de la formation, moto                                                                                                    | dés, nom de l'établissement, ville) Q         | 🔠 📀 Trier                            | par Pertinence                                                                                              | • |
|----------------------------------------------------------------------------------------------------|----------------------------------------------------------------------------------------------------|-----------------------------------------------|--------------------------------------|----------------------------------------------------------------------------------------------------|---|
| Mention Nom de la formation                                                                                                    | ★Voir mes favoris (0)                                                                                                    |                                               | Votre recherche a donné 72 résultats |                                                                                                    |   |
| Parcours Nom de la formation                                                                                                    | RENTRÉE 2023<br>DROIT, ECONOMIE, GESTION                                                                                                    | RENTRÉE 2023<br>SCIENCES HUMAINES ET SOCIALES | *                                    | RENTRÉE 2023<br>ARTS, LETTRES, LANGUES                                                                      | * |
| Etablissement<br>universite paris 1 pantheon-sorbonne<br>Ma licence<br>Sélectionner<br>Modalité d'enseignement<br>Sélectionner<br>Localisation de l'établissement / lieu<br>de formation<br>Ville | Management et administration des<br>entreprises<br>Délivré par<br>Université Paris 1 Panthéon-Sorbonne<br>Paris (75231)<br>Mis en œuvre par<br>Institut Catholique de Paris DICP | Archéologie, sciences pour l'a                | archéologie                          | Arts plastiques<br>MINIMARY SOURCES<br>Université Paris 1 Panthéon-Sorbonne<br>Paris (75)<br>EN SAVOIR PLUS |   |
| Périmètre de recherche<br>10 km v                                                                                                    | RENTIRÉE 2023<br>Arts, lettres, langues                                                                                                    | RENTRÉE 2023<br>SCIENCES HUMAINES ET SOCIALES | *                                    | RENTRÉE 2023<br>DROIT, ECONOMIE, GESTION                                                                    | * |